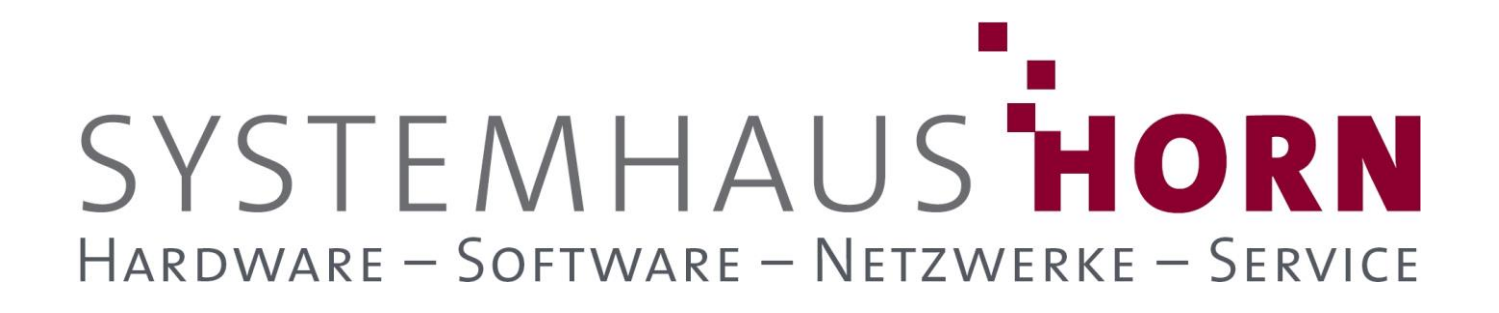

### **ERPAdmin**

### für büro+/Gen.24

### **Best-Practice-Beispiele**

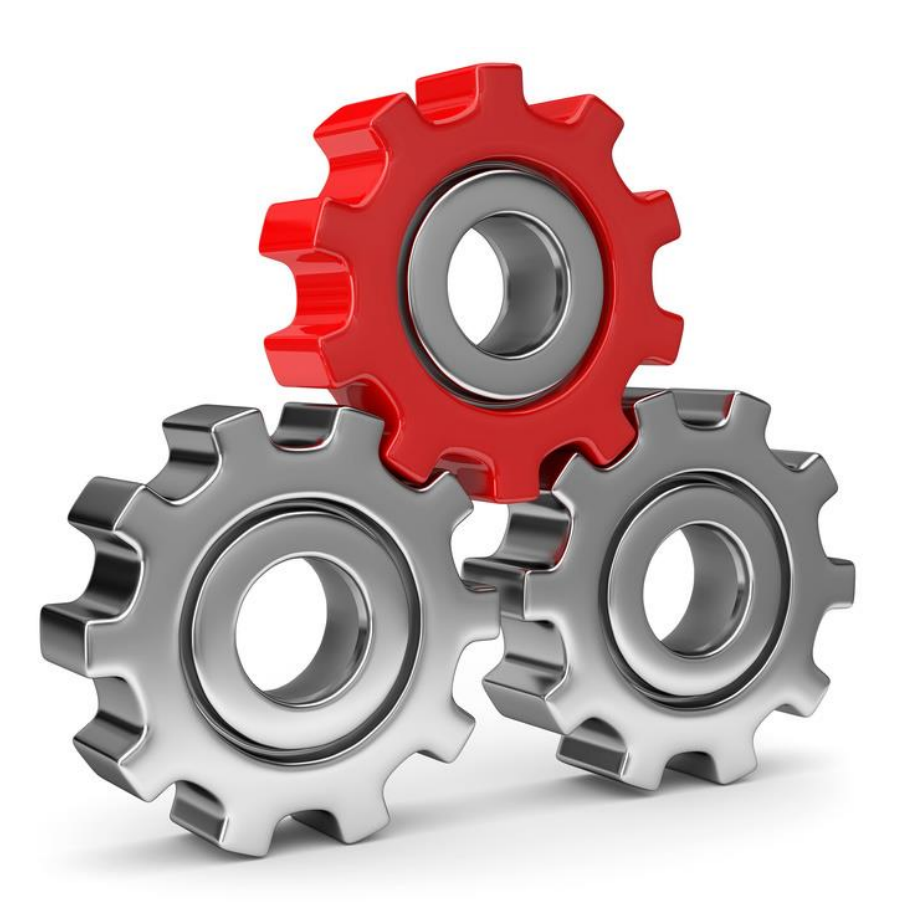

SYSTEMHAUSTelefon:06074/881046Ust.ID:DE 113 167 771Dipl.-Inform. Peter HornTelefax:06074/881047Postbank FrankfurtEibenstraße 6Internet:www.Systemhaus-HORN.deIBAN:DE9150010060 0078870663322 RödermarkEmail:Info@Systemhaus-HORN.deBIC:PBNKDEFF

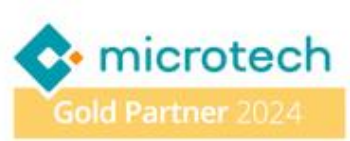

### **Beispiel 21:**

#### Prüfe die Umsatzsteuer-IDs der Adressen und sperre Adresse, wenn fehlerhaft!

Wenn die Umsatzsteuer-Identifikationsnummer (USt-ID) eines Geschäftspartners ungültig ist, kann Ihr Unternehmen grundsätzlich für die Umsatzsteuer haften. Wenn sich herausstellt, dass die USt-ID zum Zeitpunkt der Lieferung ungültig war, müssen Sie die Umsatzsteuer ans Finanzamt abführen.

Eine monatliche Überprüfung der USt-ID ist eine gute Faustregel, um sicherzustellen, dass Ihre Geschäftspartner gültige USt-IDs haben. Darüber hinaus wird eine Qualifizierte Prüfung der Lieferanschrift gefordert welche Dokumentiert werden muss. Wenn Sie die Gültigkeit einer ausländischen USt-ID überprüfen möchten, können Sie dies online beim Bundeszentralamt für Steuern (BZSt) tun oder **ERPAdmin** nimmt Ihnen diese Tätigkeit ab und dokumentiert das Prüfungsergebnis in den Dokumenten der büro+/Gen.24.

#### Vorbereitung/Anpassungen in büro+/Gen.24

Es werden nur Adressen geprüft, welche als Steuerkategorie "3 Ausland-EU" haben, eine Umsatzsteuer-ID besitzen und deren Lieferland <u>nicht Deutschland</u> ist.

Weiterhin werden zwei Selektionsfelder in den Adressen benötigt welche über den DB-Manager angelegt werden müssen.

- Bezeichnung: "Ergebnis Ust-ID-Prüfung", Typ: "Text (Unicode)" mit 400 Zeichen (Sel10)
- Bezeichnung: "Timestamp", Typ: DATE/TIME (Feld mit Datum UND Uhrzeit) (Sel11)

In unserem Beispiel sind das die beiden Selektionsfelder Sel10 und Sel11. Ist das Ergebnis der Umsatzsteuer-ID-Prüfung fehlerhaft, soll die betroffene Adresse gesperrt werden. Es sollen die Adressen 10000 bis 69999 geprüft werden.

#### Folgende ERPAdmin-Befehle kommen zum Einsatz:

| <b>ERPAd</b> min | -AdressenUstIdCheck Sel10 Sel11 /Von:AdrNr=10000 /Bis:AdrNr=69999 /Force                                                                            |
|------------------|----------------------------------------------------------------------------------------------------|
| <b>ERP</b> Admin | -CSVKonverter UstId_Adressen_RESULT.csv DeleteRow 20 AAAA /Cond:NotEQ /Header                                                                       |
| <b>ERP</b> Admin | -CSVKonverter Ustid_Adressen_RESULT.csv AddCol @Z<br>"Ja;@DATE@;@DATE@ @TIME@ (ERPADMIN) Fehlerhafte UstID-Prüfung"<br>GspKz;GspDat;GspInfo /Header |
| <b>ERPAd</b> min | -CSVKonverter UstId_Adressen_RESULT.csv<br>DeleteCol 1;2;3;4;5;6;7;8;9;10;11;12;13;14;15;16;18;19;20                                                |
| <b>ERP</b> Admin | -WriteDataFromFile Adressen AdrNr /Datei:UstId Adressen RESULT.csv                                                                                  |

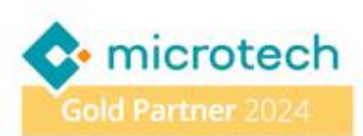

#### Beschreibung der einzelnen ERPAdmin-Befehle und deren Funktion:

#### ERPAdmin -AdressenUstIdCheck Sel10 Sel11 /Von:AdrNr=10000 /Bis:AdrNr=69999 /Force

ERPAdmin führt für alle Adressen im Bereich 10000-69999 eine Umsatzsteuer-ID-Prüfung durch. Das Ergebnis und der Zeitpunkt der Prüfung werden in den Selektionsfeldern **Sel10** und **Sel11** gespeichert Das Ergebnis der Prüfung wird in der CSV-Datei **"Ustld\_Adressen\_RESULT.csv"** gespeichert.

#### Die Ergebnis-Datei könnte wie folgt aussehen:

|   | А       | В         | С       | D     | E       | F                 | G          | Н     | - 1     | J        | K        | L       |            | т          |
|---|---------|-----------|---------|-------|---------|-------------------|------------|-------|---------|----------|----------|---------|------------|------------|
| 1 | UstId_1 | ErrorCode | UstId_2 | Druck | Erg_PLZ | Ort               | Datum      | PLZ   | Erg_Ort | Uhrzeit  | Erg_Name | Gueltig |            | Erg_Gesamt |
| 2 | DE1     | 200       | ATU2    | nein  | Α       | Hörsching         | 19.06.2024 | 4063  | Α       | 10:34:47 | В        |         |            | BBAA       |
| 3 | DE1     | 200       | DK19    | nein  | Α       | Grasten           | 19.06.2024 | 6300  | Α       | 10:34:50 | Α        |         |            | ABAA       |
| 4 | DE1     | 200       | ATU1    | nein  | Α       | Wien              | 19.06.2024 | 1190  | Α       | 10:34:52 | Α        |         |            | AAAA       |
| 5 | DE1     | 200       | ATU2    | nein  | Α       | Hörsching         | 19.06.2024 | 4063  | Α       | 10:34:54 | Α        |         |            | ABAA       |
| 6 | DE1     | 204       | NL85    | nein  |         | DS Dinxperlo      | 19.06.2024 | 7091  |         | 10:34:55 |          | 01.10.2 | tig_bis'). |            |
| 7 | DE1     | 204       | T024    | nein  |         | Coniolo M.to (AL) | 19.06.2024 | 15030 |         | 10:34:56 |          | 16.10.2 | tig_bis'). |            |
| 8 | DE1     | 200       | ATU     | nein  | В       | Wien              | 19.06.2024 | 1010  | Α       | 10:34:57 | В        |         |            | BBBA       |
| 9 | DE1     | 200       | ATUS    | nein  | Α       | Weitwörth         | 19.06.2024 | 5151  | В       | 10:34:58 | Α        |         |            | AAAB       |

In der **B** (2) Spalte wird das Ergebnis Prüfung der Ust-ID und in der Spalten **T** (20) das Ergebnis der qualifizierten Prüfung der Lieferanschrift zurückgemeldet.

#### Eine Fehlerfreie Prüfung wird in den Selektionsfelder wie folgt zurückgemeldet:

| msatzsteueridentifikation |                                                                                 |  |  |  |  |  |
|---------------------------|---------------------------------------------------------------------------------|--|--|--|--|--|
| Ergebnis Ust-ID-Prüfung   | OK   Name: A   Str.: A   PLZ: A   Ort: A   Die angefragte USt-IdNr. ist gültig. |  |  |  |  |  |
| Timestamp (Date/Time)     | 19.06.2024 12:54:21                                                             |  |  |  |  |  |
|                           |                                                                                 |  |  |  |  |  |

#### Eine Abweichung in der qualifizierten Prüfung kann wie folgt aussehen

| msatzsteueridentifikation |                                                                                 |  |  |  |  |  |  |
|---------------------------|---------------------------------------------------------------------------------|--|--|--|--|--|--|
| Ergebnis Ust-ID-Prüfung   | OK   Name: B   Str.: B   PLZ: A   Ort: A   Die angefragte USt-IdNr. ist gültig. |  |  |  |  |  |  |
| Timestamp (Date/Time)     | 19.06.2024 12:54:16                                                             |  |  |  |  |  |  |

#### [Abweichungen im Namen und in der Straße]

#### Eine fehlerhafte Ust-ID Prüfung kann wir folgt aus aussehen:

Umsatzsteueridentifikation

 Ergebnis Ust-ID-Prüfung
 204 | Die angefragte USt-IdNr. ist ungültig. Sie war im Zeitraum von 01.10.2012 bis 21.10.2022 gültig (siehe Feld 'Gueltig\_ab' und 'Gueltig\_bis').

 Timestamp (Date/Time)
 19.06.2024 12:54:23

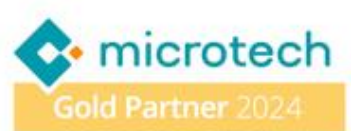

ERPAdmin -CSVKonverter UstId\_Adressen\_RESULT.csv DeleteRow 20 AAAA /Cond:NotEQ /Header

Lösche alle Datensätze (DeleteRow) aus der Datei Ustld\_Adressen\_RESULT.csv die in der Spalte 20 nicht (/Cond:NotEQ ) den Wert AAAA als Ergebnis der qualifizierten Prüfung stehen haben.

### ERPAdmin -CSVKonverter UstId\_Adressen\_RESULT.csv AddCol @Z "Ja;@DATE@;@DATE@ @TIME@ (ERPADMIN) Fehlerhafte UstID-Prüfung" GspKz;GspDat;GspInfo /Header

Füge in der Datei Ustld\_Adressen\_RESULT.csv an letzter Stelle (AddCol @Z) drei Spalten GspKz;GspDat;GspInfo hinzu und belege die Spalte mit den Werten "Ja;@DATE@;@DATE@ @TIME@ (ERPADMIN) Fehlerhafte UstID-Prüfung".

Die Ergebnis-Datei könnte wie folgt aussehen:

| U     | V          | W                                                        |
|-------|------------|----------------------------------------------------------|
| GspKz | GspDat     | GspInfo                                                  |
| Ja    | 19.06.2024 | 19.06.2024 12.56.38 (ERPADMIN) Fehlerhafte UstID-Prüfung |
| Ja    | 19.06.2024 | 19.06.2024 12.56.38 (ERPADMIN) Fehlerhafte UstID-Prüfung |
| Ja    | 19.06.2024 | 19.06.2024 12.56.38 (ERPADMIN) Fehlerhafte UstID-Prüfung |
| Ja    | 19.06.2024 | 19.06.2024 12.56.38 (ERPADMIN) Fehlerhafte UstID-Prüfung |
| Ja    | 19.06.2024 | 19.06.2024 12.56.38 (ERPADMIN) Fehlerhafte UstID-Prüfung |
| Ja    | 19.06.2024 | 19.06.2024 12.56.38 (ERPADMIN) Fehlerhafte UstID-Prüfung |
| Ja    | 19.06.2024 | 19.06.2024 12.56.38 (ERPADMIN) Fehlerhafte UstID-Prüfung |

 ERPAdmin
 -CSVKonverter UstId\_Adressen\_RESULT.csv

 DeleteCol 1;2;3;4;5;6;7;8;9;10;11;12;13;14;15;16;18;19;20

Lösche in der Datei Ustld\_Adressen\_RESULT.csv alle Spalten (DeleteCol 1;2;3;4;5;6;7;8;9;10;11;12;13;14;15;16;18;19;20) außer die Spalte mit der Adressnummer (17) und die neu hinzugefügten Spalten 21, 22, 23.

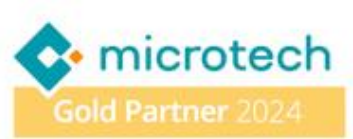

Die Ergebnis-Datei könnte wie folgt aussehen:

|   | Α     | В     | С          | D                                                        |
|---|-------|-------|------------|----------------------------------------------------------|
| 1 | AdrNr | GspKz | GspDat     | GspInfo                                                  |
| 2 | 10001 | Ja    | 19.06.2024 | 19.06.2024 12.56.38 (ERPADMIN) Fehlerhafte UstID-Prüfung |
| 3 | 10396 | Ja    | 19.06.2024 | 19.06.2024 12.56.38 (ERPADMIN) Fehlerhafte UstID-Prüfung |
| 4 | 12354 | Ja    | 19.06.2024 | 19.06.2024 12.56.38 (ERPADN) Fehlerhafte UstID-Prüfung   |
| 5 | 12356 | Ja    | 19.06.2024 | 19.06.2024 12.56.38 (ERPADMIN) Fehlerhafte UstID-Prüfung |
| 6 | 12453 | Ja    | 19.06.2024 | 19.06.2024 12.56.38 (ERPADMIN) Fehlerhafte UstID-Prüfung |
| 7 | 12454 | Ja    | 19.06.2024 | 19.06.2024 12.56.38 (ERPADMIN) Fehlerhafte UstID-Prüfung |
| 8 | 12563 | Ja    | 19.06.2024 | 19.06.2024 12.56.38 (ERPADMIN) Fehlerhafte UstID-Prüfung |

ERPAdmin -WriteDataFromFile Adressen AdrNr /Datei:UstId\_Adressen\_RESULT.csv

Schreibe die Daten (WriteDataFromFile) aus der Datei UstId\_Adressen\_RESULT.csv zurück in die büro+/Gen.24 Datenbank Adressen und sperre damit die Adressen mit fehlerhafter Ust-ID. Die Zuordnung der Datensätze erfolgt auf Basis der Spalte AdrNr.

Wurde eine Adresse gesperrt sieht das in büro+/Gen.24 wie folgt aus:

| Sperrvermerk                                            |            |  |  |  |  |  |
|---------------------------------------------------------|------------|--|--|--|--|--|
| ✓ Gesperrt am                                           | 19.06.2024 |  |  |  |  |  |
| 19.06.2024 12.56.38 (ERPADMIN) Fehlerhafte UstID-Prüfng |            |  |  |  |  |  |

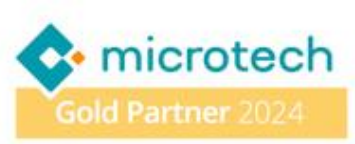